| 第 | -                                                              | 章 | 概述1       | L           |
|---|----------------------------------------------------------------|---|-----------|-------------|
|   | <ol> <li>1.1</li> <li>1.2</li> <li>1.3</li> <li>1.4</li> </ol> |   | <b>简介</b> | 1<br>2<br>2 |
| 第 | <u> </u>                                                       | 章 | 仪器操作说明    | 3           |
|   | 2.1                                                            |   | 开机        | 3           |
|   | 2.2                                                            |   | 为能远洋介面    | 1           |
|   | 2.4                                                            |   | 厚度测试      | 5           |
|   | 1,                                                             |   | 编号        | 5           |
|   | 4 \<br>6 \                                                     |   | 严速        | )<br>7      |
|   | 8,                                                             |   | 数据删除      | 7           |
|   | 9、                                                             |   | 日期设置      | 3           |
|   | 10,                                                            |   | 关机        | )           |

# 第一章 概述

### 1.1 简介

H61 冲击回波厚度测试仪是根据冲击回波的原理,针对在单面 混凝土结构进行厚度测量。主要用于楼板厚度、墙体厚度、隧道 混凝土厚度、路面混凝土厚度、机场跑道等各种混凝土厚度测量。

## 1.2 仪器的组成

| 主机    | 加速度传感器 | 充电器 | 资料袋(内含光<br>盘、用户手册、<br>出厂合格证,保<br>修卡) |
|-------|--------|-----|--------------------------------------|
|       |        |     | 682<br>No                            |
| 树脂仪器箱 |        |     |                                      |
|       |        |     |                                      |

图 1-1

1

#### 1.3 仪器的性能指标

- 1. 测量范围为: 5cm~110cm
- 2. 数据存储容量:可以记录多达2万个测试数据
- 3. 显示方式:彩色液晶屏,分辨率 640×480
- 4. 内置锂电池,可以使用长达8小时
- 5. 工作温度-10~+50℃;
- 6. 仪器尺寸: 208×168×85mm
- 7. 重量: 960g
  - 1.4 注意事项
  - 要认真阅读技术说明书,熟悉技术指标、工作性能、使用 方法、注意事项,严格遵照仪器使用说明书的规定步骤进行 操作。
  - 初次使用设备人员,必须在熟练人员指导下进行操作,熟 练掌握后方可进行独立操作。
  - 实验时使用的仪器设备及器材,要布局合理,摆放整齐, 便于操作,观察及记录等。
  - 4、 未经允许,请勿打开仪器机壳,否则后果自负。

# 第二章 仪器操作说明

仪器的按键说明如表 2.1

表 2.1 按键说明

| 按键  | 功能说明                                      |
|-----|-------------------------------------------|
| ①键  | 仪器电源的开关                                   |
| 确定键 | 确认某一操作或在测试界面时开始测试                         |
| 存储键 | 用于存储检测值                                   |
| 返回键 | 用于操作中返回上一画面或功能选择中的取消操作                    |
| 切换键 | 用于切换测试界面参数显示和图标显示                         |
|     | 分别用于菜单选择、数字增减、光标移动等辅助功能<br>←还可以用于打开或关闭背景灯 |

# 2.1 开机

按下仪器面板的①键,仪器上电,开始工作, 启动界面如 图 2-1 所示。

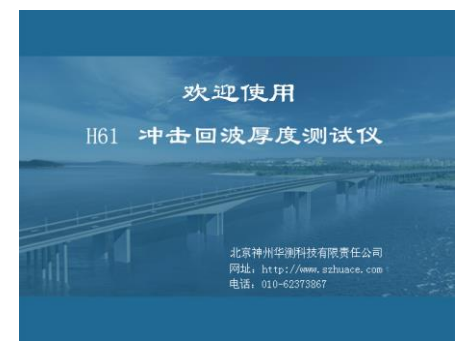

图 2-1 开机界面

## 2.2 功能选择界面

在启动界面按任意键(←键此时可以打开背光灯),进入功能 选择界面,如图 2-2 所示。

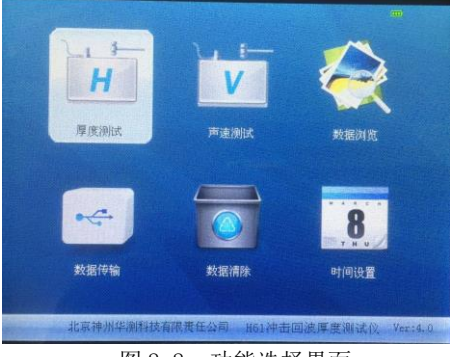

图 2-2 功能选择界面

功能选择界面功能包括厚度测试、声速标定、数据查看、删除数据、日期设置。

## 2.3 声速标定

在进行厚度测试前,必须知道被测对象的声速,因此,必须先 进行声速标定,声速标定界面如下:

| 测点厚度 <b>: 100 mm</b><br>主頻: KHz 声速: m/s |  |  |  |  |  |  |
|-----------------------------------------|--|--|--|--|--|--|
|                                         |  |  |  |  |  |  |
|                                         |  |  |  |  |  |  |

图 2-3 声速标定界面

首先用户将已知的混凝土结构的厚度输入到测点厚度处,用小 锤敲击混凝土结构的表面,会得到一个主频,根据主频和已知混 凝土的厚度,计算出该混凝土结构的声速。至此,声速标定完成, 用户按下存储键,则可退回到功能选择界面,然后用户可以进入 厚度测试界面时,声速已经被保存了,用户就可以进行厚度测试。

## 2.4 厚度测试

进入声速测试界面,分为参数栏和波形显示区,如图 2-4 所示,参数设置区内,有编号、声速、设计厚度、厚 度上限、厚度下限,已保存测点数、主频、测点厚度等。

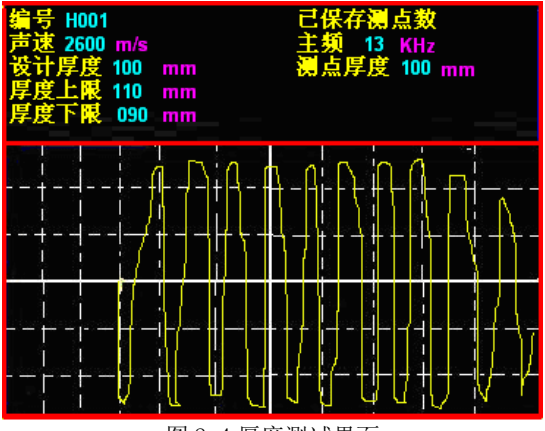

图 2-4 厚度测试界面

1、编号

用户可以自己设置编号,用于保存测试结果, ← 、 → 移动光标, ↑ 、 ↓修改输入的值,编号的值在 0∽9,A∽Z 之间 变化。

2、声速

在测试混凝土构件的厚度时,必须知道混凝土的声速才能进 行测试,声速的设置有两种方法:1、直接输入,用户可以用←、 →移动光标,1、↓修改输入的值,值在 0~9 之间变化。2、 声速标定以后直接保存,在声速标定模块中测试完成以后按下保 存键,则此处会自动显示该标定声速。

3、设计厚度

此处用户输入设计厚度,单位是 mm,输入和声速的输入方式 一样,输入设计厚度,测试的结果会更准确。

4、厚度上限

此处输入被测混凝土构件的厚度上限值,单位 mm,用户可以用 ← 、→移动光标, ↑ 、↓修改输入的值,值在 0~9之间变化。 5、厚度下限

此处输入被测混凝土构件的厚度下限值,单位 mm,用户可以用 ◆ 、→移动光标, ↑ 、→修改输入的值,值在 0~9之间变化。
6、数据查看

数据查看界面如图 2-5 所示, 左边是选择区, 用户可以移动 ↑ 、↓键选择不同的构件, 在参数栏中可以显示各种测试参数, 如声速、测点数、设计厚度、设计上限、下限等等, 在数据区显 示测试的数据。

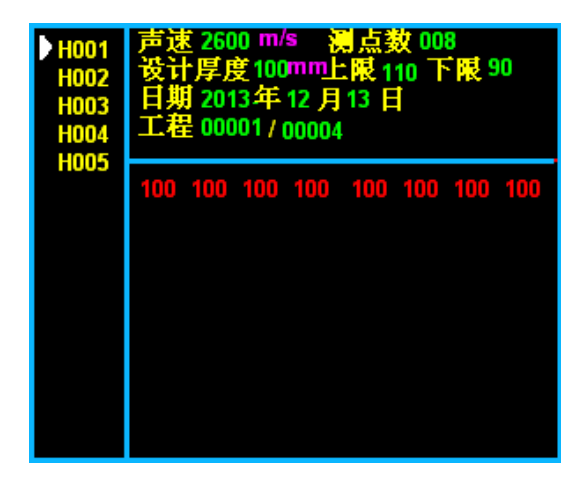

图 2-5 数据查看

### 1、数据删除

数据删除界面如图 2-6 所示,按确定键删除所有数据,数据 删除结束后提示删除成功,按返回键不删除数据返回功能选择界 面。

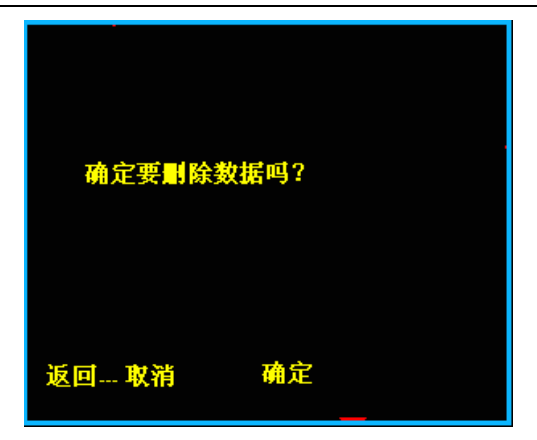

2-6 数据删除界面

注意:所有数据删除后无法恢复,请慎用此项功能。

# 2、日期设置

日期设置界面如图 2-7。

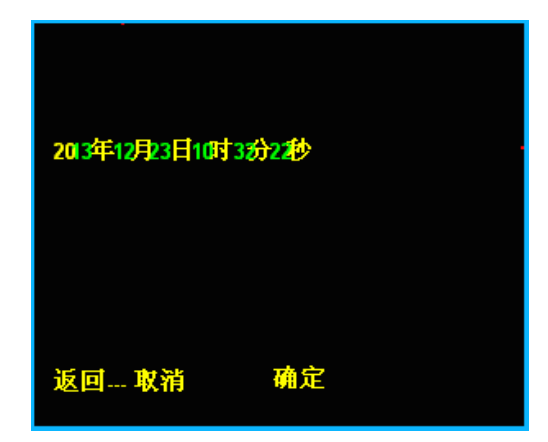

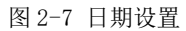

按 ←、→键移动光标的位置,按 ↑、↓键修改数值,修改后 按返回键不保存设置返回,按存储键保存设置返回。

# 3、关机

0

按①键可实现关机操作。

注意:为了减少对屏幕的冲击,执行关机操作之后需间隔 30 秒钟左右,仪器方可开机工作。